# Aktivace účtu do uživatelského portálu INMES

Úvod Na uživatelském portálu INMES je nastavena dvou faktorová (vícestupňové)ověřování. Při přihlášení zadáváme svůj **e-mail** a **heslo** a následně autorizační kód, který je pro aktuální přihlášení generován webem následně Vám zaslán na Váš e-mail nebo prostřednictvím SMS do Vašeho mobilu.

## Postup Aktivace:

### **UPOZORNĚNÍ:**

### Nečtěte dopředu tento návod. Při aktivaci postupujte postupně bod po bodu.

Uživatelský portál se nachází na URL HTTPS://app.inmes.cz.

- 1. Od výboru SVJ obdržíte Jednorázové přístupové údaje do Informačního portálu.
- 2. Zadejte do internetového prohlížeče HTTPS://app.inmes.cz
- Po zadání výše uvedeného URL do webového prohlížeče se Vám následující okno. Do položek Login /heslo a Heslo zadáte jednorázový login a heslo z Jednorázových přístupových údajů, které jste obdrželi od výboru SVJ. Následně kliknete na tlačítko Login

| UŽIVATELSKÝ PORTÁL                                                      | UŽIVATELSKÝ PORTÁL                                                 |
|-------------------------------------------------------------------------|--------------------------------------------------------------------|
| INMES                                                                   | Nodntsjýc                                                          |
| Příhlásit se k účtu                                                     | L<br>L<br>L<br>V<br>Příhlásit se k účtu                            |
| Login / e-mail                                                          | 97d3v79c                                                           |
| Heslo                                                                   | CiRe4mzM62Mt Ø                                                     |
| Nepamatuji si heslo Login                                               | Nepamatuji si heslo Login                                          |
| 년 Manuál PDF 🛛 🚡 Manuál video<br>+9 Vytvořit DEMO účet 🛛 🥥 www.inmes.cz | P B Manuál PDF H Manuál video<br>Vytvořit DEMO účet O www.inmes.cz |

4. V následujícím okně jsou zobrazeny údaje o bytě, který je svázán se zadanými Jednorázovými přístupovými údaji . Zkontrolujte, zda souhlasí s vaší bytovou jednotkou. Pokud ano, zaškrtněte položku Potvrzuji, že jsem se seznámil a souhlasím s podmínkami zpracování osobních údajů. Následně klikněte na tlačítko Údaje souhlasí a chci pokračovat

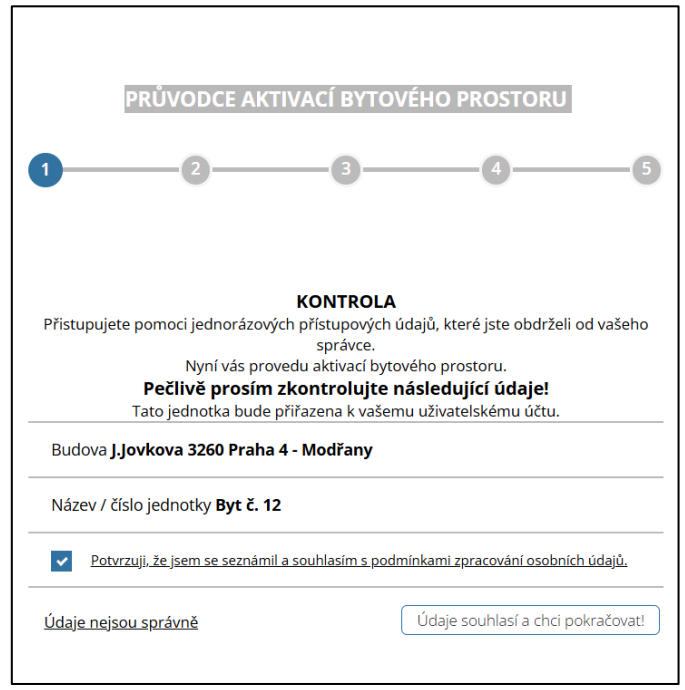

5. V následujícím okně do položky **e-mail** zadejte Váš **e-mail** do kterého Vám bude posláno jednorázové heslo a klikněte na tlačítko **Pokračovat.** 

| PRŮVODCE AKTIVACÍ BYTOVÉHO PROSTORU                                                                                                    |
|----------------------------------------------------------------------------------------------------|
| 1 3 6                                                                                                    |
|                                                                                                    |
| <b>E-MAIL</b><br>Zadejte váš e-mail, který slouží zároveň jako přihlašovací jméno do aplikace.<br>Na tento e-mail bude odesláno jednorázové heslo.<br>Pokud již účet v tomto uživatelském portálu máte, můžete zadat e-mail, kterým se do<br>portálu běžně přihlašujete a bytový prostor k němu bude přiřazen. |
| E-mail                                                                                                    |
| Pokračovat                                                                                                    |

6. Do položky Heslo, zadejte jednorázové heslo, které Vám přišlo do Vašeho e-mailu, který jste udali v bodě 4

| PRŮVODCE AKTIVACÍ BYTOVÉHO PROSTORU                                                                                       |
|----------------------------------------------------------------------------------------------------|
| 0-0-0-0                                                                                                    |
|                                                                                                    |
| <b>HESLO</b><br>Přihlaste se prosím do vašeho e-mailu a níže zadejte jednorázové heslo, které jsme vám<br>právě odeslali. |
| Heslo bude možné později změnit.                                                                                          |
| Heslo                                                                                                    |
| Znovu odeslat email Pokračovat                                                                                            |

### Příklad e-mailu s jednorázovým heslem

| ⊠ [INMES] Zřízení účtu                                                                                                    |             |
|----------------------------------------------------------------------------------------------------|-------------|
| Dobrý den,<br>byl Vám zřízen účet ve webové aplikaci uživatelského portálu společnosti INMES na webové adrese<br><u>app.inmes.cz</u> . Níže zasíláme přístupové údaje. |             |
| Login: <u>email@xxxxx.cz</u><br>Heslo: 3H8447M8                                                                                                    |             |
| Toto je automaticky generovaná zpráva, neodpovídejte na ni prosím. Dočasné heslo pro přístup do ap<br>platnost 2 hodiny.                                               | likace a má |
| S přáním hezkého dne tým INMES spol. s r.o.                                                                                                    |             |

### Pozor!!!

Může se stát, že e-mail najdete místo v Doručené poště v položce Nevyžádaná pošta či Spam.

7. V dalším okně jste požádány o zadání čísla Vašeho mobilu. Pokud ho nevyplníte, budete autorizační kód při každém přihlášení hledat ve Vašem e-mailu. Zasílání autorizačního kódu pomocí SMS je komfortnější. Doporučujeme Vám zadat číslo Vašeho mobilu Následně klikněte na tlačítko **Pokračovat**.

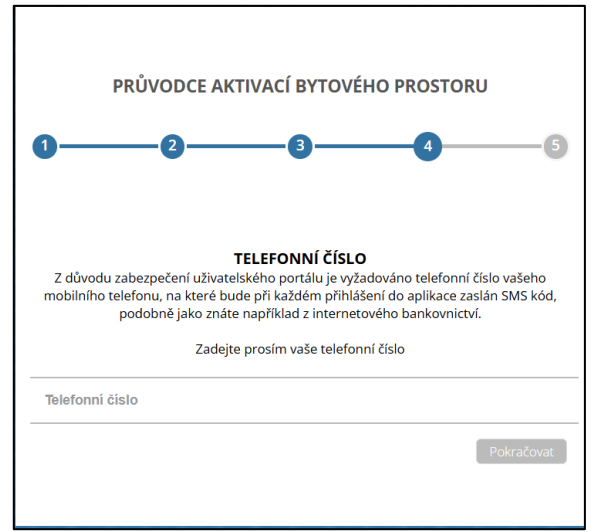

 Pro ověření zadání správného čísla mobilního, obdržíte do mobilu ověřovací aktivační kód, který zadáte do položky Autorizační SMS následně kliknete na tlačítko Pokračovat.
Poznámka:

Pokud jste v bodě 5 nezadali mobilní číslo, toto okno se Vám nezobraz.

,

| 1 2 3 4<br>AUTORIZAČNÍ KÓD<br>ID transakce: 19128<br>Platnost autorizačního kódu: 291           | 5 |
|-------------------------------------------------------------------------------------------------|---|
| <b>AUTORIZAČNÍ KÓD</b><br>ID transakce: <b>19128</b><br>Platnost autorizačního kódu: <b>291</b> |   |
| AUTORIZAČNÍ KÓD<br>ID transakce: <b>19128</b><br>Platnost autorizačního kódu: <b>291</b>        |   |
|                                                                                                 |   |
| Vložte autorizační kód z SMS                                                                    |   |
| Autorizační SMS                                                                                 |   |
| Odeslat SMS kód znova?                                                                          | ł |

 Nyní jste vyzváni k zadání hesla, které budete používat při přihlašování do uživatelského portálu INMES. Heslo zadejte do obou položek a zapamatujte si ho. Následně klekněte na tlačítko Odeslat.
Tím dojde k přibláčaní do portálu pomocí lodporázových přístupových údajů

Tím dojde k přihlášení do portálu pomocí Jednorázových přístupových údajů

| INMES                |                                           |                                                                                                    |            | 0 4                                                  |
|----------------------|-------------------------------------------|----------------------------------------------------------------------------------------------------|------------|------------------------------------------------------|
| NÁSTĚNKA<br>PŘEHLEDY | 1 vodoměrů SV<br><sub>jstuderá vody</sub> | Změna hesla                                                                                             | odoměrů RV | 4 měřičů tepla<br>ovazod spenych na tedů a kan mando |
|                      | 0 měřičů chladu<br><sub>Anomenik</sub>    | Den 19. 6. 2024 v 18.09 končí platnost vačeho hesla.<br>"nové heslo<br>"zopakujte nové heslo<br>Odeslať |            | .0 měřičů tepla i chladu<br><sub>Oserne</sub> ti     |

10. Po přihlášení do portálu pomocí **Jednorázových přístupových údajů** proveďte odhlášení z **uživatelského portálu INMES**:

Klikněte levou myší na ikonku (1) a následně na položku Odhlásit (2)

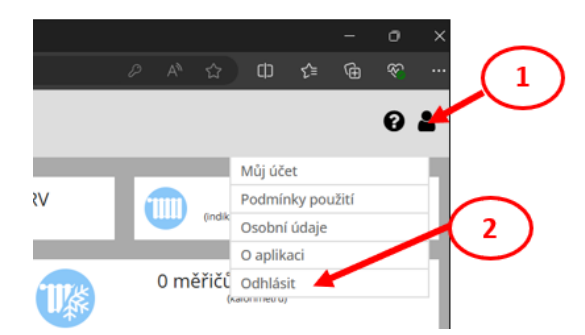

- 11. Ověřte přihlášení se k uživatelskému portálu INMES pomocí Vašich přihlašovacích údajů:
  - a. Zadejte do prohlížeče URL<u>HTTPS://app.inmes.cz</u>
  - b. Do následující okna zadejte Váš e-mail a heslo, které jste zadali v bodě 8

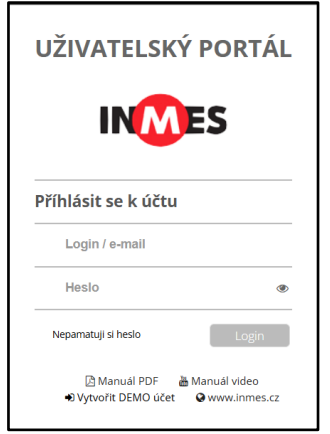

c. V následujícím okně zadejte **Autorizační kód z SMS** (pokud nemáte zadán mobil, obdržíte ho e-mailem)

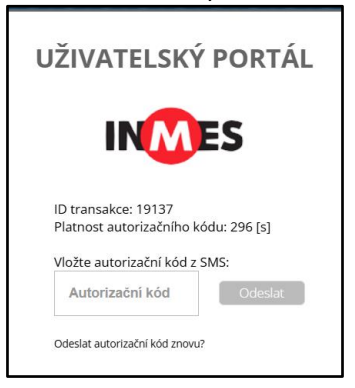

d. Nyní dojde k přihlášeni do portálu pomocí Vašich přihlašovacích údajů

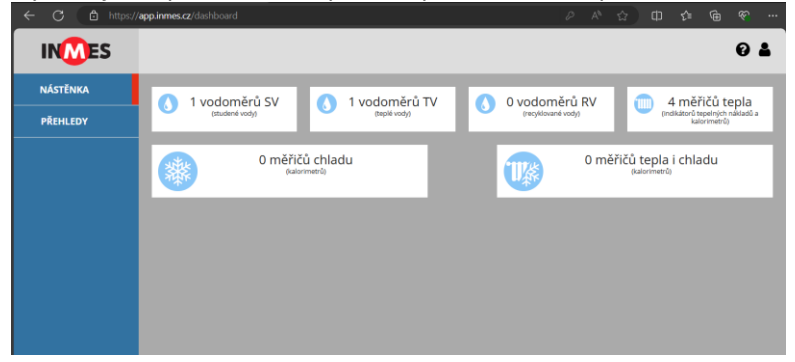

# Přístup k Vašim údajům:

- 1. V položce **Nastěnka** je zobrazen počet Vašich vodoměrů na studenou a teplou vadu a tape počet poměrových měřidel na radiátorech
- V položce Přehledy budete vidět Vaší spotřebu tepla, teplé a studené vody. Klikněte myší na položku Přehledy

| INMES                |                                                         | 0 4                                                                                      |
|----------------------|---------------------------------------------------------|------------------------------------------------------------------------------------------|
| NÁSTĚNKA<br>PŘEHLEDY | 1 vodoměrů SV (modené vody) 1 vodoměrů TV (modené vody) | O vodoměrů RV (vesylované vody) 4 měříčů tepla (redlakterů tepených nákadů s katerimenů) |
|                      | 0 měřičů chladu<br><sub>(valorimerů)</sub>              | 0 měříčů tepla i chladu<br>(ustorimenů)                                                  |
|                      |                                                         |                                                                                          |
|                      |                                                         |                                                                                          |

3. Následně klikněte myší na položky čísla Vešeho vchodu

| INMES    |                        | 0 🛔 |
|----------|------------------------|-----|
| NÁSTĔNKA | PRAHA 4, JJOVKOVA 3262 |     |
| PŘEHLEDY |                        |     |
|          |                        |     |

4. Kliknutím na položku s čísle Vašeho bytu se Vám zobrazí stránka s Vaší spotřebou.

| INMES    |                           | 0 4 |
|----------|---------------------------|-----|
| NÁSTĚNKA | ← PRAHA 4, J.JOVKOVA 3262 |     |
| PŘEHLEDY | Byt č. XXX                |     |
|          |                           |     |

5. Ve stránce můžete listovat a zobrazovat si jednotlivé údaje:

### Měsíční spotřeba

| ehled měsíčních spotřeb za jednotku   |       |       |        |        |        |        |          |       |       |       |          |         |
|---------------------------------------|-------|-------|--------|--------|--------|--------|----------|-------|-------|-------|----------|---------|
|                                       |       |       |        |        |        |        |          |       |       |       |          | 4       |
| ◆ 2024 ▶                              | leden | únor  | březen | duben  | květen | červen | červenec | srpen | září  | říjen | listopad | prosine |
| Teplo<br>[poměrové jednotky (bez kf)] | 0,00  | 0,00  | 0,00   | 880,00 | 110,00 | 0,00   | 0,00     | 0,00  | 0,00  | 0,00  | 0,00     | 0,00    |
| Studená voda<br>[m <sup>3</sup> ]     | 0,000 | 0,000 | 0,000  | 6,540  | 7,267  | 0,000  | 0,000    | 0,000 | 0,000 | 0,000 | 0,000    | 0,000   |
| Teplá voda<br>[m³]                    | 0,000 | 0,000 | 0,000  | 4,823  | 5,657  | 0,000  | 0,000    | 0,000 | 0,000 | 0,000 | 0,000    | 0,000   |

### Denní spotřeba tepla za 30 dní (za vybrané období)

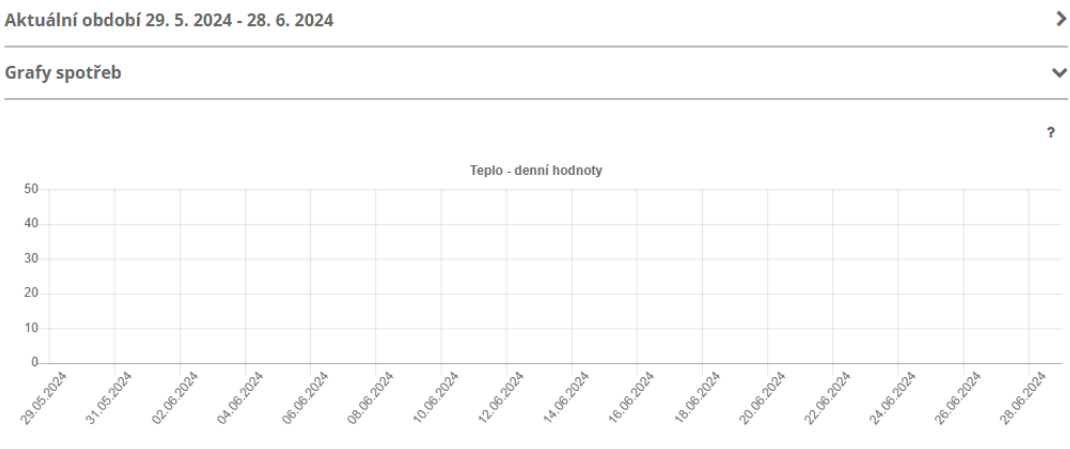

p1 (10138317) p2 (10138316) p3 (10138286) p4 (10138246)

#### Denní spotřeba Teplé vody za 30 dní

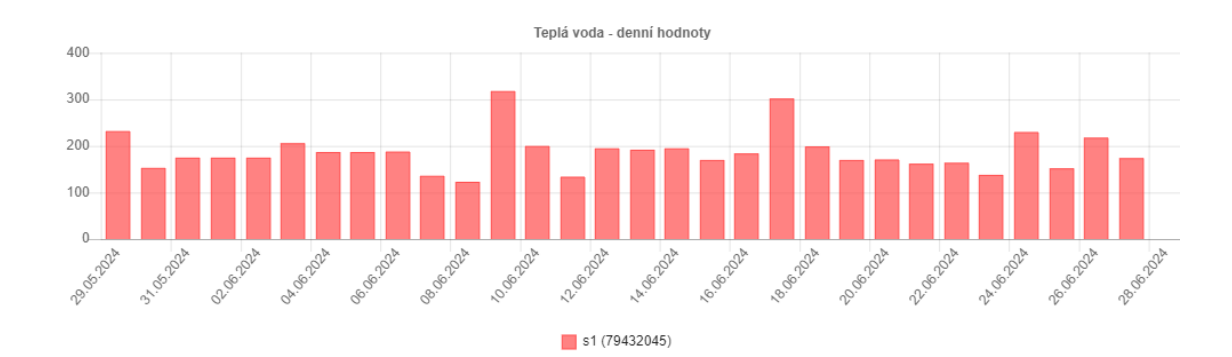

### Denní spotřeba Studené vody za 30 dní

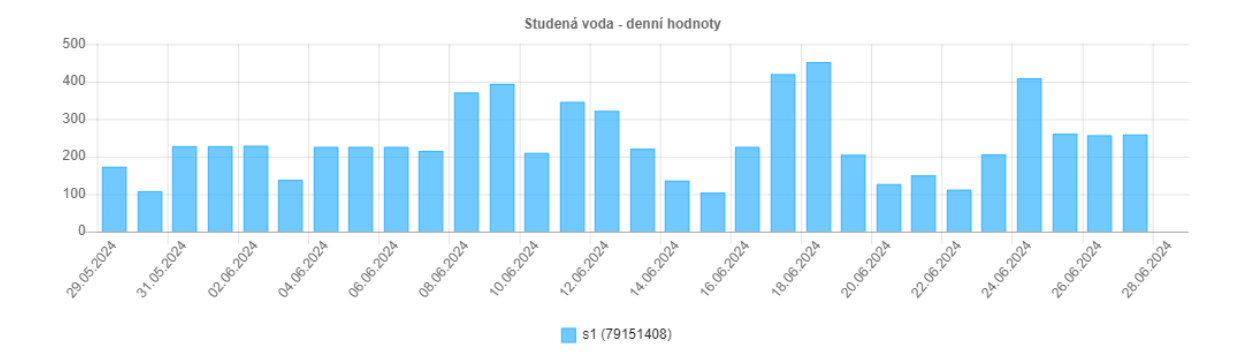